## LEISTUNGSSPORT

## **NEU: Lernplattform aktiv.nada.at**

Das Online-Tool, um in einfacher Form dein Wissen rund um den sauberen Sport zu erweitern.

## Finde deinen Kurs

und weitere interessante Inhalte rund um den sauberen Sport

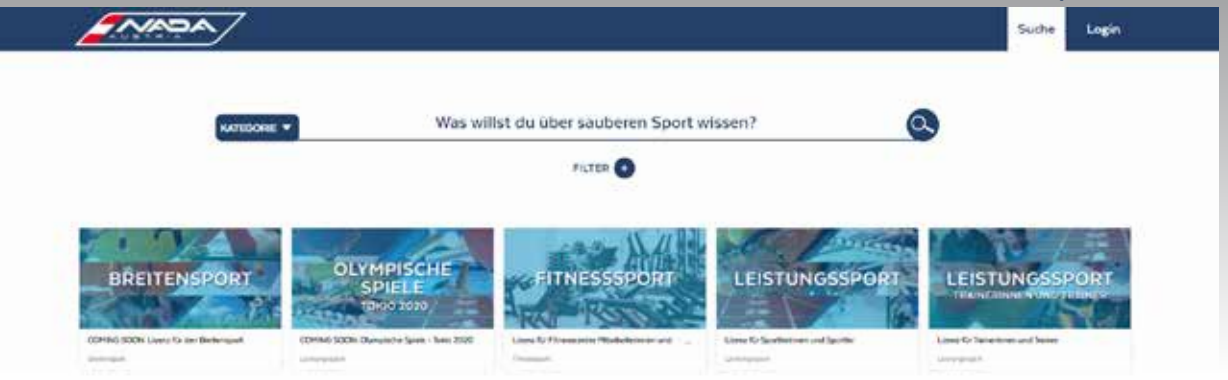

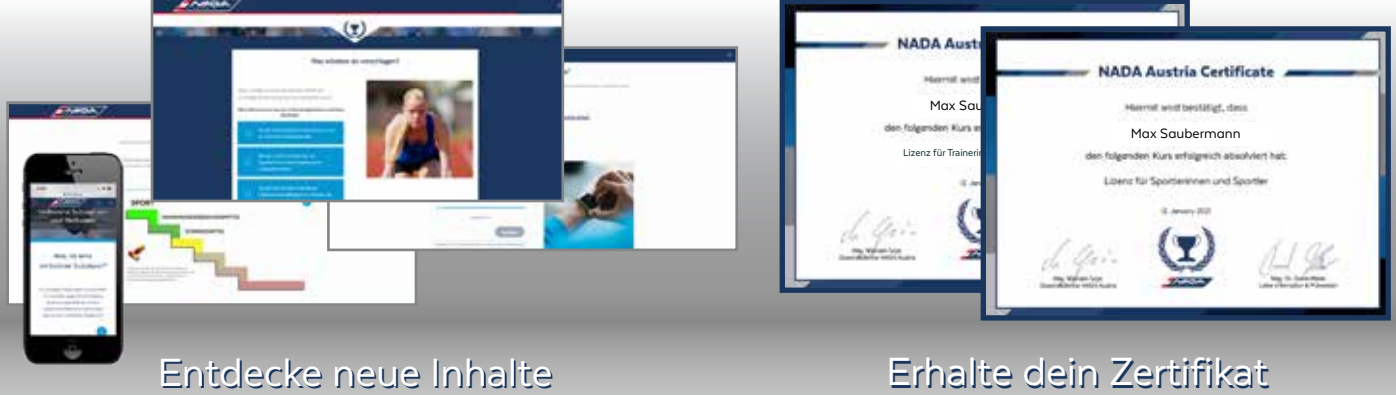

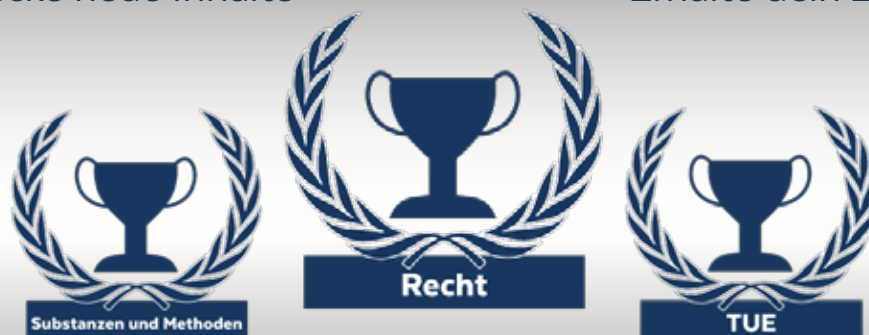

Sammle Auszeichnungen

## Info aktiv.nada.at

| Zum ersten Mal auf der Lernplattfo                                                                                                    | prm?                                                                                                    | Losia                                                                                                    |
|----------------------------------------------------------------------------------------------------|----------------------------------------------------------------------------------------------------|----------------------------------------------------------------------------------------------------|
| Wenn du die Lernplattform aktiv.nada.at zum ersten Mal besuchst, lege dir einen Be-<br>nutzer an, indem du rechts oben auf <b>Login klickst</b> . Anschließend öffnet sich dieses<br>Fenster (siehe Bild rechts). Klicke nun auf <b>"Neues Konto anlegen"</b> .                                                            |                                                                                                    | Everytarname / E-Mail                                                                                                    |
| Für die Registrierung wähle bitte einen E<br>ein Kennwort mit wenigstens einem Klein<br>Neues Nutzerkonto<br>Im Anschluss en die Registrierung wird ein<br>automatisch generiertes E-Mail zugestellt. Über den im<br>E-Mail entheitenen Link, wird die Registrierung                                                       | Benutzernamen ohne Großbuchstaben und<br>n-, einem Großbuchstaben, einem Sonder-<br>zeichen und einer Zahl. <b>Wichtig:</b> Wähle<br><b>deine Organisation</b> richtig aus, damit du in<br>für dich wichtig sind, Zugang erhältst. Für d<br><b>Verband</b> und gegebenfalls noch <b>deine Spo</b> | Bendsemanna oder Herman<br>vergetsen?<br>n Anschluss auch zu den Inhalten, die<br>den <b>Leistungssport</b> , wählst du <b>deinen</b><br>ortart unter diesem aus.  |
| Bei Problemen wende dich bitte en: aktiv@nada at<br>Benutzername 1<br>Kennwort •                                                                                                    | <b>E-Mail bestätigen</b><br>Im Anschluss an deine Registrierung erh<br>ungslink per E-Mail. Erst nach Aktivierun<br>der Diattform einlaggen. <b>Bitte pröfe aus</b>                                                                                                    | ältst du automatisch einen Bestätig-<br>ng über den Link, kannst du dich auf                                                                                       |
| Weitere Details                                                                                                    | Erster Login                                                                                                    |                                                                                                    |
| Vomerne<br>Nechname<br>Wahle eine Organisation                                                                                                    | Logge dich mit deinem Benutzer-<br>namen und Kennwort ein und klicke<br>von der Suche auf dein Dashboard<br>rechts oben.<br>Am Dashboard siehst du nun unter<br><b>"Meine Kurse"</b> in welche Kurse du<br>automatisch mit deiner Registrier-<br>ung eingeschrieben wurdest.                      | Suche Lernhistorie Dashboard<br>leine Kurse<br>LEISTUNGSSPORT<br>Litzentermeter und mittigen<br>Litzentermeter und                                                 |
| Kurs starten<br>Klicke auf den gewünschten Kurs. Der Kurs<br>nach und nach freischalten. Um ein Mod<br>oder den Link darunter.<br>Wenn ein Modul abgeschlossen ist, ersch<br>nächste Modul gestartet werden.                                                                                                    | s ist in mehrere Module eingeteilt, die sich<br>ul zu starten, klicke auf den <b>Startbutton</b><br>eint rechts ein <b>Häkchen</b> . Somit kann das                                                                                                    |                                                                                                    |
| Abschluss-Quiz<br>Wenn alle Module abgeschlossen sind, wa<br>lässt sich wie die Module öffnen. Die Frag<br>zuschalten. Das Quiz kannst du unbesch                                                                                                    | artet ein Abschlussquiz auf dich - dieses<br>gen im Quiz müssen zu <b>100% richtig beantw</b><br>änkt oft wiederholen.                                                                                                    | vortet werden, um das Zertifikat frei-                                                                                                    |
| Zertifikat                                                                                                    |                                                                                                    |                                                                                                    |
| Im Anschluss an das Quiz kehre in die Kurz<br>Zertifikat freigeschalten zum Downloader<br><b>Achtung:</b> Die NADA Austria benötigt dein<br>Wir können bei Bedarf deinen Abschluss<br>Das Zertifikat ist ein Jahr lang gültig, dar<br>ladung zu einer kurzen Wissensüberprüff<br>wird das Zertifikat um ein Jahr verlänger | sübersicht zurück, nun ist der Link für das<br>n.<br>n Zertifikat <b>NICHT</b> per E-Mail zugesannt.<br>online einsehen.<br><b>nach erhältst du eine automatische Ein-<br/>ung. Wenn du alles richtig beantwortest,<br/>t.</b>                                                                    | NADA Austria Certificate<br>Marrial well beställigt, dass<br>Max Saubermann<br>das folgender Kans erfolgenich staalviert hat.<br>Libera fal Sportermen und Sporter |
| Bei Fragen wende dich an: aktiv@nada.at                                                                                                    |                                                                                                    | <u>44</u> <b>Y</b> <u>44</u>                                                                                                    |

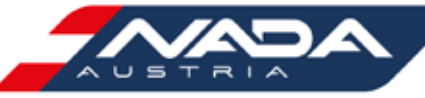